## Instructivo Administración Usuarios Adicionales

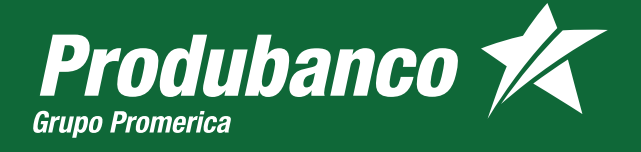

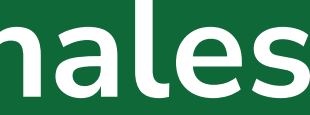

En Pro de ti

## Administración de **Usuarios Adicionales**

Mediante esta opción puedes otorgar diferentes transacciones a un usuario adicional en nuestra web transaccional, las mismas estarán disponibles para transaccionar en produbanco.com.

Inicia sesión en produbanco.com

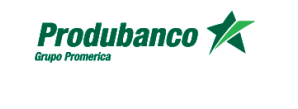

## Hola, te damos la bienvenida Ingresa a tu Produbanco enlínea Usuario Ingresa tu nombre de usuario

Continuar

<u>¿Olvidaste tu usuario o quieres desbloquearlo?</u>

¿Eres cliente y es la primera vez que ingresas?

Si tienes problemas para ingresar, comunícate al: 1700 123 123 o (02) 2996 200.

En el menú, escoge la opción Servicios **Bancarios / Administración** de usuarios adicionales

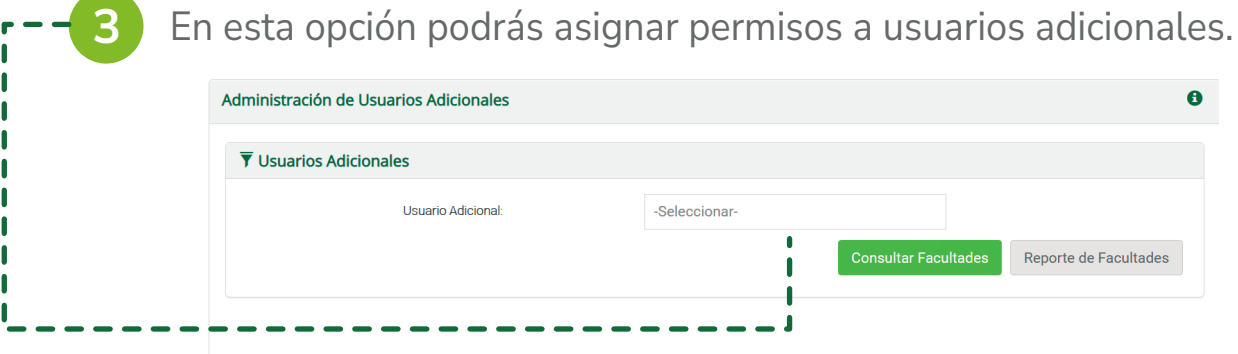

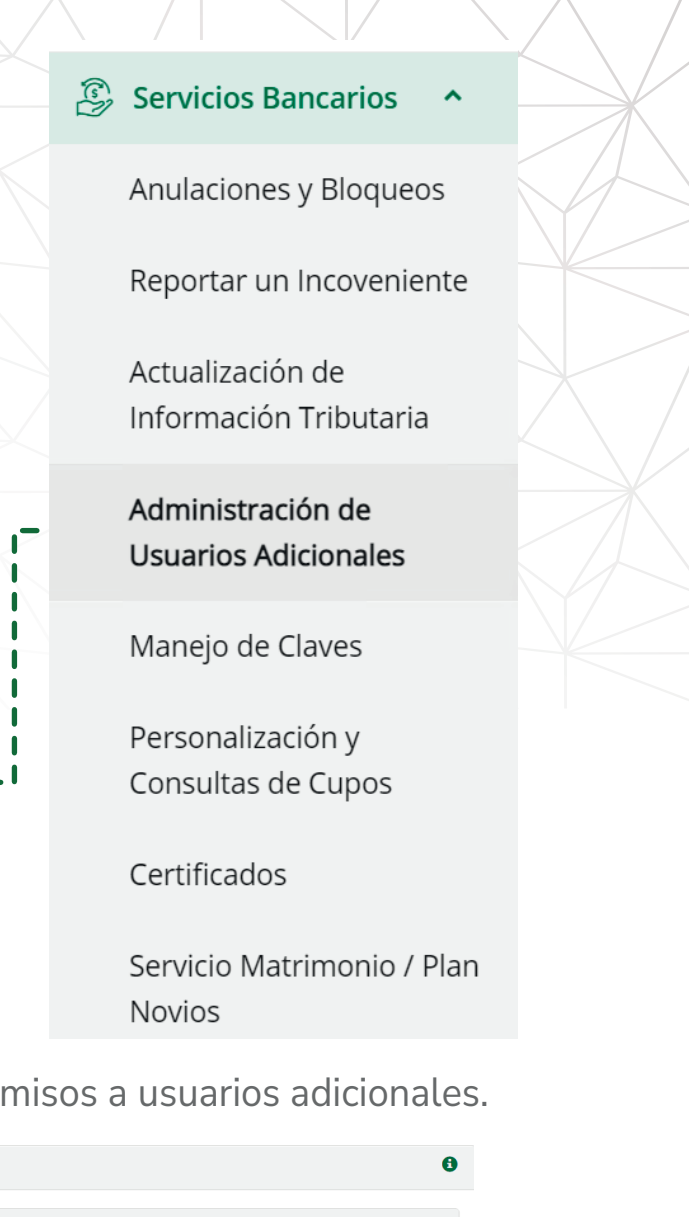

| i | Consultar Facultades | Reporte de Facultades |
|---|----------------------|-----------------------|
|   |                      |                       |

Selecciona el nombre de usuario y presiona en el botón consultar facultades, podrás escoger el menú al que quieres **dar acceso al usuario adicional**.

| <b>T</b> Usuarios Adicionales |                    |                            |                  |                    |
|-------------------------------|--------------------|----------------------------|------------------|--------------------|
| U                             | Isuario Adicional: | 1704107844 - Nombre8965272 |                  |                    |
|                               |                    | Consu                      | ultar Facultades | Reporte de Faculta |

Como primer paso debes seleccionar el menú cuentas y asignar el permiso **habilitar usuario**, de esta forma el usuario adicional podrá iniciar sesión.

Presiona en **Guardar facultades** para grabar los cambios.

| Cheque    | y Chequeras 🕼 Solicitud Chequera  |  |
|-----------|-----------------------------------|--|
| Cheque    | y Chequeras 🖻 Consulta Chequera   |  |
| Ahorrol   | eta 🖻 Apertura                    |  |
| Ahorrol   | eta 🖻 Consulta                    |  |
| Ahorrol   | eta 🖻 Modificación                |  |
| Ingreso   | de Datos de Chequera              |  |
| Habilita  | ión de Usuario                    |  |
| Retiro d  | e efectivo cuenta corriente       |  |
| Retiro d  | e efectivo cuenta de ahorros      |  |
| Retiro d  | e efectivo en ATM Internacional   |  |
| Retiro ra | pido de efectivo cuenta corriente |  |
| Mis Aho   | ros                               |  |
| NuevoA    | iorroMeta                         |  |
| Cuenta    | ara mis hijos                     |  |
| Consult   | a de Saldos                       |  |
| Detalle o | e Movimientos                     |  |

| 6                   |
|---------------------|
|                     |
|                     |
|                     |
|                     |
|                     |
|                     |
|                     |
|                     |
|                     |
|                     |
|                     |
|                     |
|                     |
|                     |
|                     |
| Guardar Facultades  |
| Oddiddi i deditades |
|                     |
| i                   |
| Ĩ                   |
| <br>                |

| Administración de U | Jsuarios Adicionales |                            |  |
|---------------------|----------------------|----------------------------|--|
| Visuarios Adisi     | onalos               |                            |  |
| r Osuarios Adició   | ondies               |                            |  |
|                     | Usuario Adicional:   | 1704107844 - Nombre8965272 |  |
|                     |                      |                            |  |

## E Servicios Bancarios

| Descripción                                      | Asignada     | Cuentas |
|--------------------------------------------------|--------------|---------|
| Suspensión Transitoria de Cheque                 | <b>V</b>     |         |
| Anulación de formulario de Cheques               | $\checkmark$ |         |
| Revocatoria de Cheques                           |              |         |
| Declaración Sin Efecto de Cheque                 | V            |         |
| Anulación de Libreta de Ahorros                  | $\checkmark$ |         |
| Reimpresión Formulario Anulación Libreta Ahorros | $\checkmark$ |         |
| Bloqueo/Desbloqueo de Tarjeta de Débito          | <b>V</b>     |         |

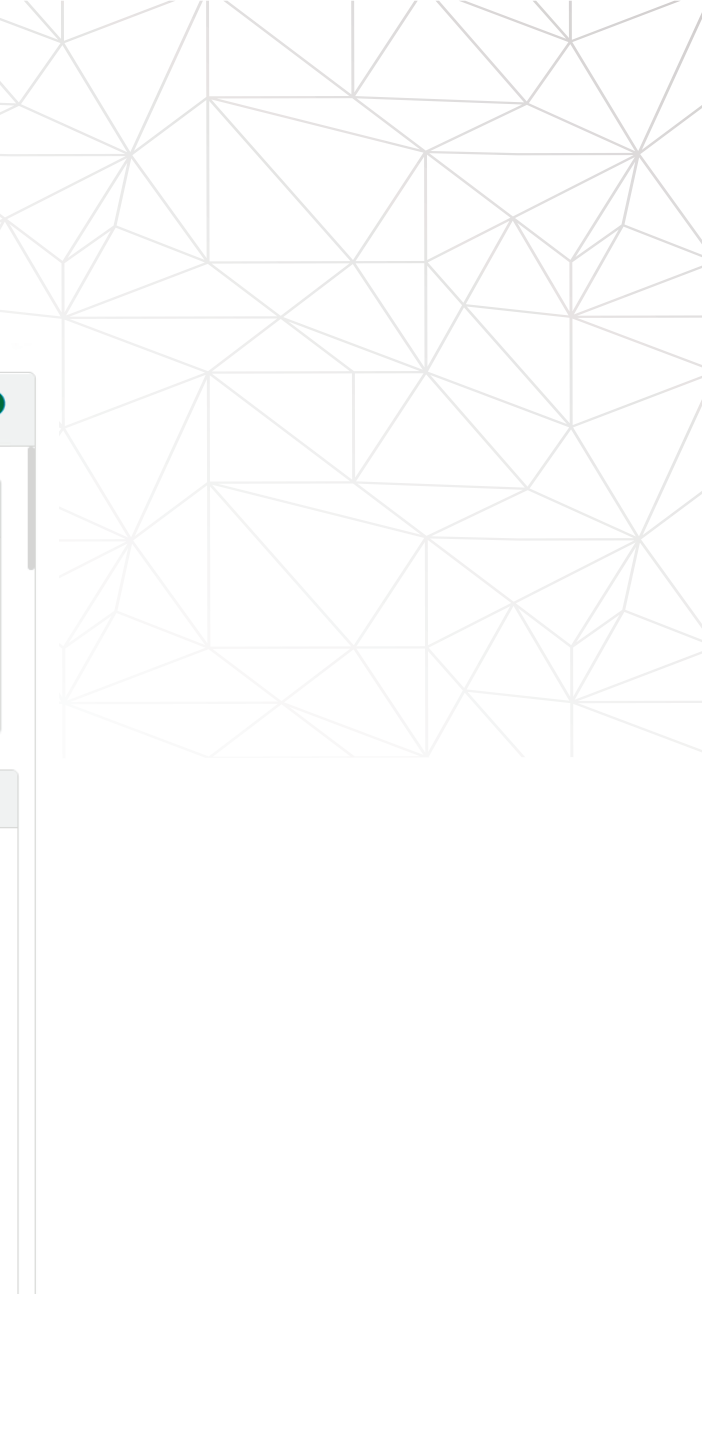